<u>Главная | Журнал | Завершение учебного года |</u> Проверка данных обучающихся для классного руководителя

## Проверка данных обучающихся для классного руководителя

Для корректного формирования отчетов, ведомости итоговых отметок аттестата, бланка аттестата, книги выдачи аттестатов классный руководитель должен проверить ФИО и дату рождения обучающихся своего класса в соответствии с документами.

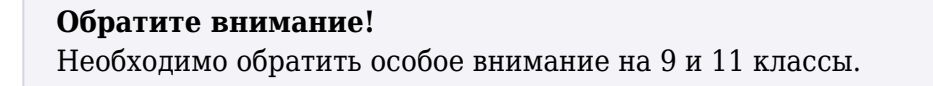

Для проверки данных обучающихся классов выполните следующие действия:

Шаг 1. Авторизуйтесь в «Электронном журнале».

О том, как авторизоваться в «Электронном журнале», читайте здесь.

Шаг 2. Перейдите в раздел «Классное руководство» → «Мой класс» → «Учащиеся и родители».

| МОЯ                  | школа 🔠 Кабинет учителя           | 😐 Организация обучения 📮 Библиотека 📀 Моё портфолио 🗼 Аналитика и отчетность Еще 🗸 🛛 | 🥊 🗘 🛛 🍏 💴 учитель 🗸 |
|----------------------|-----------------------------------|--------------------------------------------------------------------------------------|---------------------|
| <mark>2</mark><br>мо | 024 - 2025 — 🗸 🧲<br>и инструменты | ДНЕВНИК: Список учащихся и родителей                                                 | 8-А параллель 🗸     |
| <b>=</b>             | Моё расписание                    |                                                                                      |                     |
| ŏ                    | Новости                           | 8-А параллель: 2                                                                     | Наити ученика С 🕙   |
| +                    | Мероприятия                       | № ФИО 👙 Телефон E-mail Би                                                            | ыл(а) 🌲             |
| УЧЕ                  |                                   | 1 Не указан Не указан                                                                |                     |
| C                    | Поурочное планирование            | Законные представители 🗸                                                             |                     |
|                      | Мои классы                        | 2 Не указан Не указан                                                                |                     |
| \$                   | Домашние задания                  | Законные представители 🗸                                                             |                     |
| кл                   | ассное руководство                | Отображать по 10 🗸 🗸                                                                 | < 1 >               |
| *                    | Мой класс 🗸 🗸 🗸                   |                                                                                      |                     |
|                      | Учащиеся и родители               |                                                                                      |                     |
| o                    | Занятость учащихся в ДО           |                                                                                      |                     |
| <b></b>              | Расписание класса                 |                                                                                      |                     |
|                      | Журналы класса                    |                                                                                      |                     |
| ۲                    | Уведомление о пропусках           |                                                                                      |                     |
| h                    | Архив                             |                                                                                      |                     |

Раздел «Классное руководство»

## Обратите внимание!

Если у учителя несколько классов, выбрать класс можно из выпадающего списка, нажав

| моя школа 🔠 Кабинет учителя                                              | 🖸 Организация обучения 🕻 | 🤉 Библиотека 🕜 Моё портфол | ио 🗼 Аналитика и отчет | ность Еще 🗸 | 💕 Q 🧔 🧉                                 | учитель ~        |  |
|--------------------------------------------------------------------------|--------------------------|----------------------------|------------------------|-------------|-----------------------------------------|------------------|--|
| 2024 - 2025 V                                                            | ДНЕВНИК: Список уча      | ащихся и родителей         |                        |             |                                         | 8-А параллель    |  |
| Моё расписание                                                           | ние<br>8-А порадоръз 2   |                            |                        |             |                                         |                  |  |
| <ul><li>Новости</li><li>4 Мероприятия</li></ul>                          | № ФИО ≑                  |                            | Телефон                | E-mail      | Был(а) 🍦                                | 8-А<br>параллель |  |
| учебный процесс                                                          | 1 Законные предст        | гавители 🗸                 | Не указан              | Не указан   | (11) (14) (14) (14) (14) (14) (14) (14) |                  |  |
| <ul> <li>Поурочное планирование</li> <li>Мои классы</li> </ul>           | 2                        | N.F.W. C.W.                | Не указан              | Не указан   | MEAN AND                                |                  |  |
| Домашние задания классное руководство                                    | Отображать по 10 🗸       | авители 🗸                  |                        |             |                                         | < 1 >            |  |
| 🛓 Мой класс 🗸 🗸                                                          |                          |                            |                        |             |                                         |                  |  |
| <ul> <li>Учащиеся и родители</li> <li>Занятость учащихся в ДО</li> </ul> |                          |                            |                        |             |                                         |                  |  |
|                                                                          |                          |                            |                        |             |                                         |                  |  |

Выбор класса

## Шаг 3. Выберите необходимого обучающегося из списка.

Для поиска обучающегося можно воспользоваться поисковой строкой.

| 8-А параллель: 2 |                          | П         | Показывать выбывших Q Найти ученика |            |     |
|------------------|--------------------------|-----------|-------------------------------------|------------|-----|
| Nº               | ΦΝΟ 🌲                    | Телефон   | E-mail                              | Был(а) 🌲   |     |
| 1                | Законные представители 🗸 | Не указан | Не указан                           | 01111114CM | ••• |
| 2                | Законные представители 🗸 | Не указан | Не указан                           | MEAD I MA  | ••• |
| Отоб             | бражать по 10 🗸          |           |                                     |            | < 1 |

Поисковая строка

Шаг 4. Напротив необходимого обучающегося нажмите на «Три точки» … → «Личная карточка ученика».

| дневн | НИК: Список учащихся и родителей |           |                    | 8-А параллель 🗸     |
|-------|----------------------------------|-----------|--------------------|---------------------|
| 8-A n | араллель: 2                      |           | оказывать выбывших | Q Найти ученика С 生 |
| Nº    | ФИО 🌲                            | Телефон   | E-mail             | Был(а) 🌲            |
| 1     | Законные представители 🗸         | Не указан | Не указан          |                     |
| 2     | Законные представители 🗸         | Не указан | Не указан          | Д Дневник           |
| Отоб  | ражать по 10 🛛 🗸                 |           |                    | < 1 >               |

Переход в личную карточку обучающегося

Шаг 5. Проверьте в личной карточке обучающегося ФИО и дату рождения.

При проверке обратите внимание на сложные ФИО, например, иностранные, проверьте написание имен (Алёна / Алена, Наталья / Наталия).

| Классное руководство   <b>Учащиеся и родители</b>   <b>Личная карточка учащегося</b> |                                                                                                    |                  |  |  |  |  |
|--------------------------------------------------------------------------------------|----------------------------------------------------------------------------------------------------|------------------|--|--|--|--|
| Основные данные                                                                      |                                                                                                    |                  |  |  |  |  |
| Дата рождения                                                                        | CHART CHART                                                                                                    |                  |  |  |  |  |
| Дата зачисления в ОУ                                                                 | Нет данных                                                                                                    | ΦΟΤΟ ΟΤΟΥΤΟΤΒΥΕΤ |  |  |  |  |
| Форма обучения                                                                       | Очная                                                                                                    | A                |  |  |  |  |
| Класс                                                                                | 8-A                                                                                                    | 1                |  |  |  |  |
| Последний вход                                                                       | and the second second second second second second second second second second second second second second second                                                                                                    | ? <b>₹.₹</b>     |  |  |  |  |
| Классный руководитель                                                                | Contractor de la contractione de la contractione de la contractione de la contractione de la contractione de la<br>Contractione de la contractione de la contractione de la contractione de la contractione de la contractione de l |                  |  |  |  |  |
| Пропуски уроков                                                                      | 1                                                                                                    |                  |  |  |  |  |
| Учебный класс                                                                        | 8-А для обучения                                                                                                    |                  |  |  |  |  |
| Контактные данные                                                                    |                                                                                                    |                  |  |  |  |  |
| Номер телефона                                                                       | Нет данных                                                                                                    |                  |  |  |  |  |
| Email                                                                                | Нет данных                                                                                                    |                  |  |  |  |  |

Личная карточка обучающегося

## Обратите внимание!

Если была обнаружена ошибка, необходимо обратиться к администратору электронного журнала, который отредактирует данные обучающегося в его личном деле в сервисе «Образовательный учет».